#### 1學年度新生家長說明會

#### 

The Affiliated Senior High School of National Taiwan Normal University

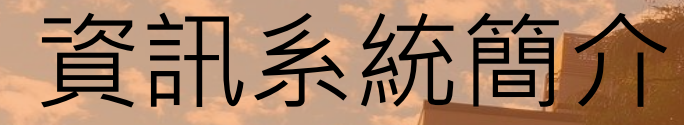

# 新室 李啟龍 主任

之剧

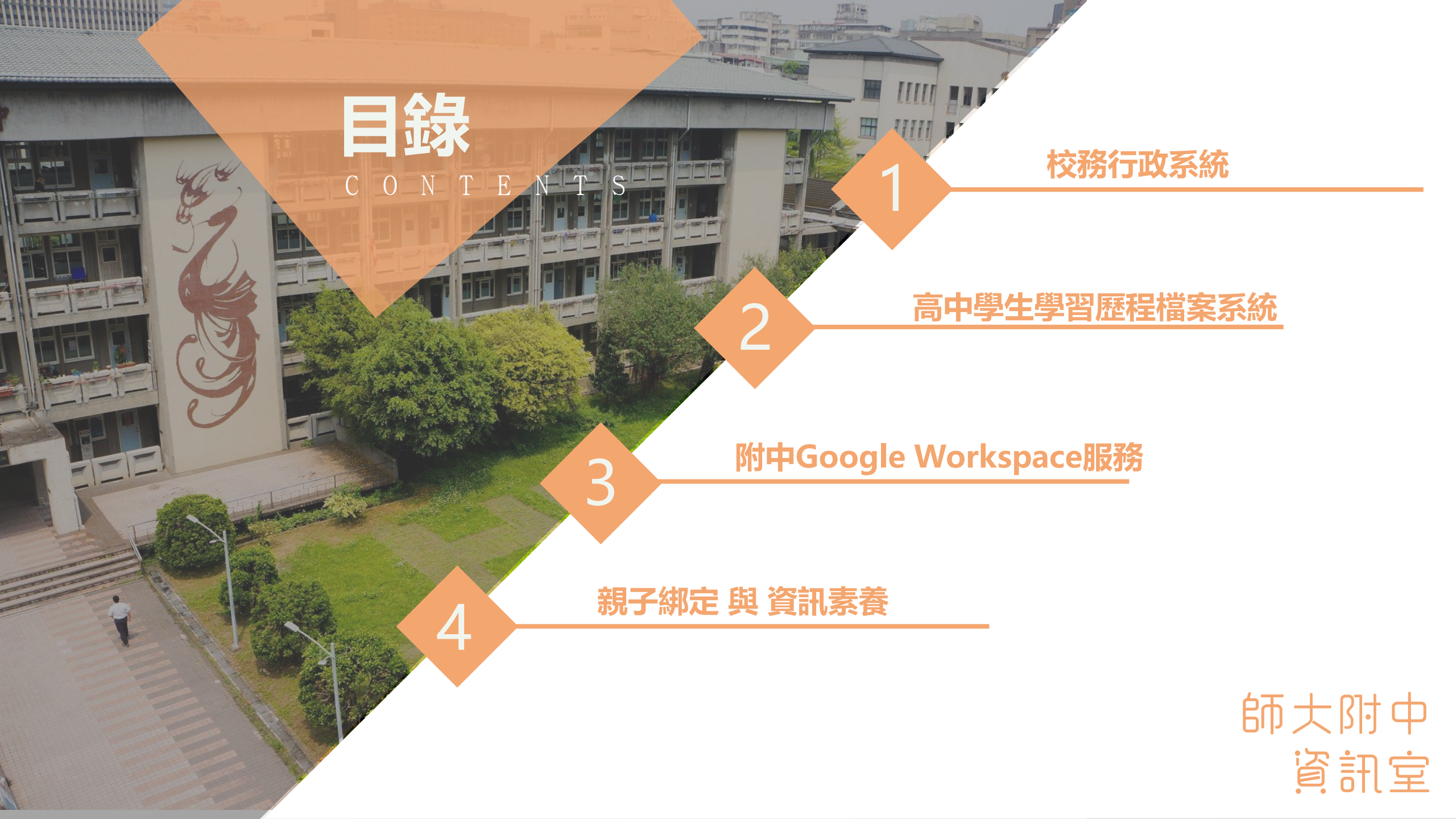

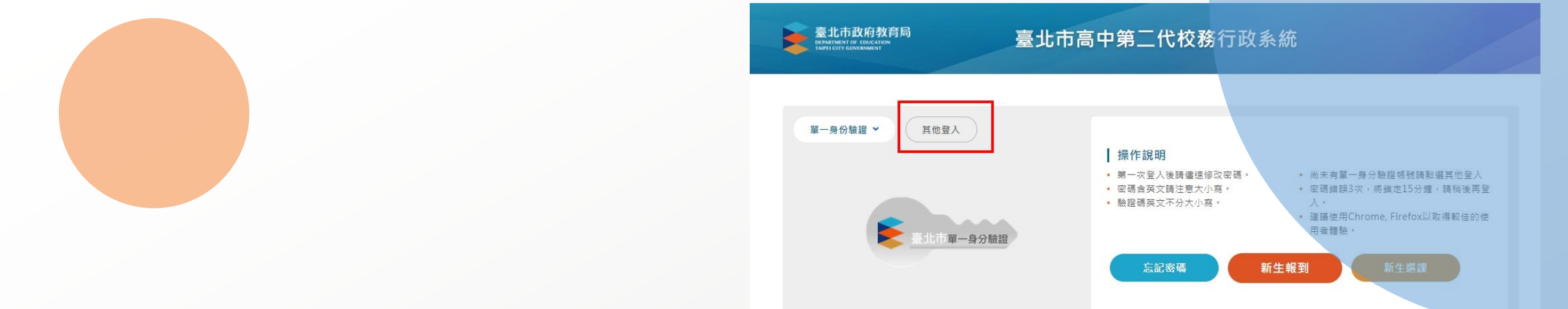

#### PART 1

#### 校務行政系統(其他登入)

◆登 錄 帳 號: 學號

◆第一次登錄密碼:身分證字號(英文字大寫)

◆登錄後,請至畫面左下角確認E-mail帳號是否正確,可做為日後 忘記密碼回傳信件用

◆提供服務:查詢個人成績、查詢個人請假及缺曠資料、查詢個人 獎懲紀錄、查詢德行評量資料

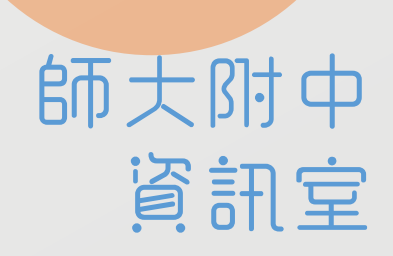

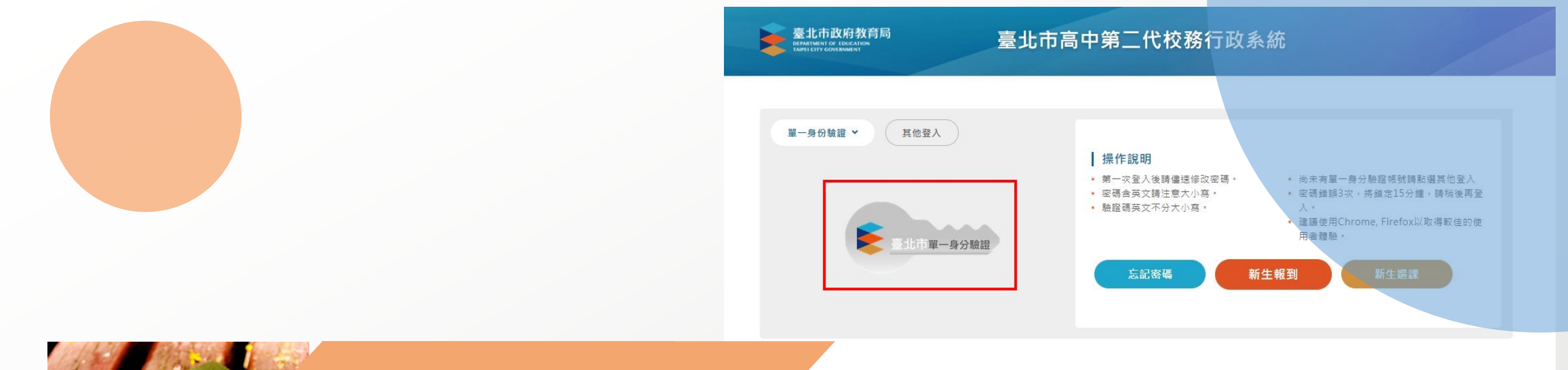

## PART 1

#### 校務行政系統(單一身份登入)

#### 登入網址: https://ldap.tp.edu.tw/login

◆預設帳號: hs+學號

◆預設密碼:身分證字號後6碼

第一次登入請變更自訂帳號及密碼(參考下方資料)

← → C 🔒 Idap.tp.edu.tw/login

or 🕁 🙆 🚮

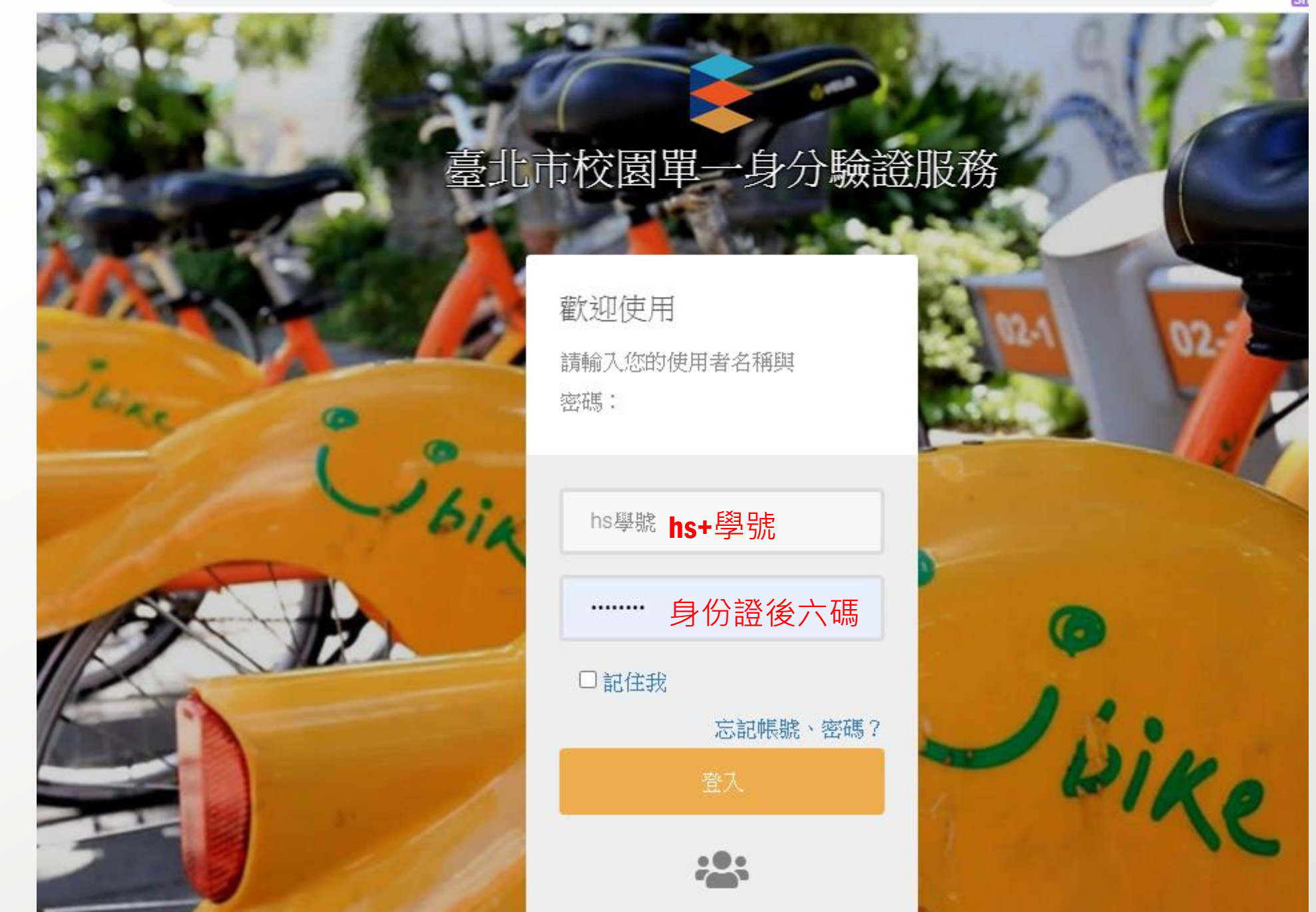

#### ← → C ldap.tp.edu.tw/email/verify

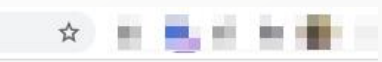

#### 臺北市校園單一身分驗證服務

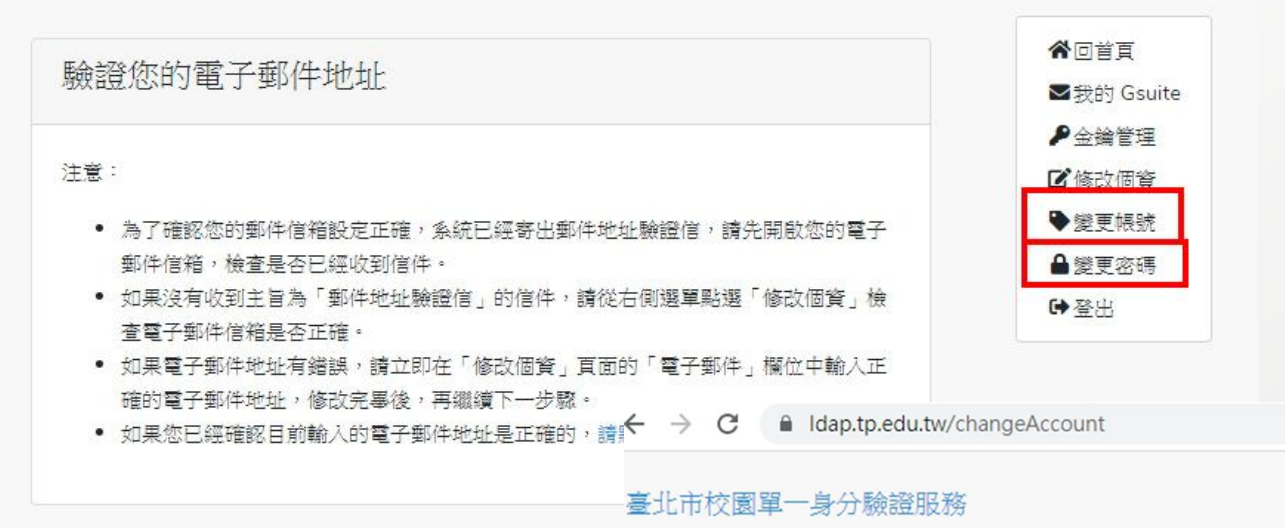

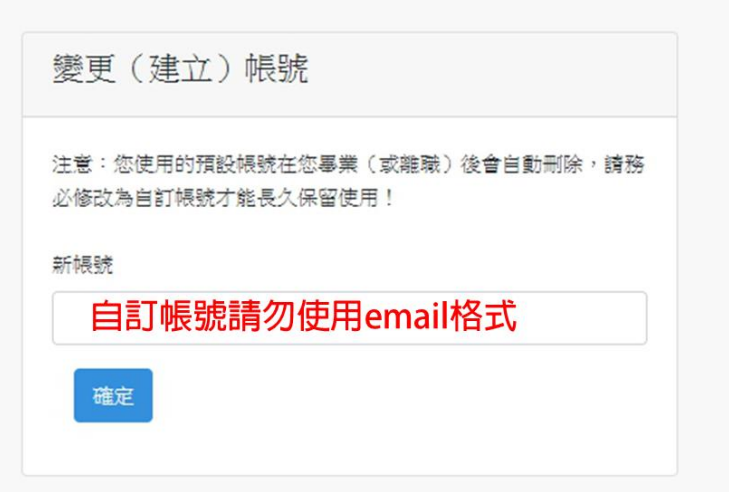

☆ • • • •

10 State

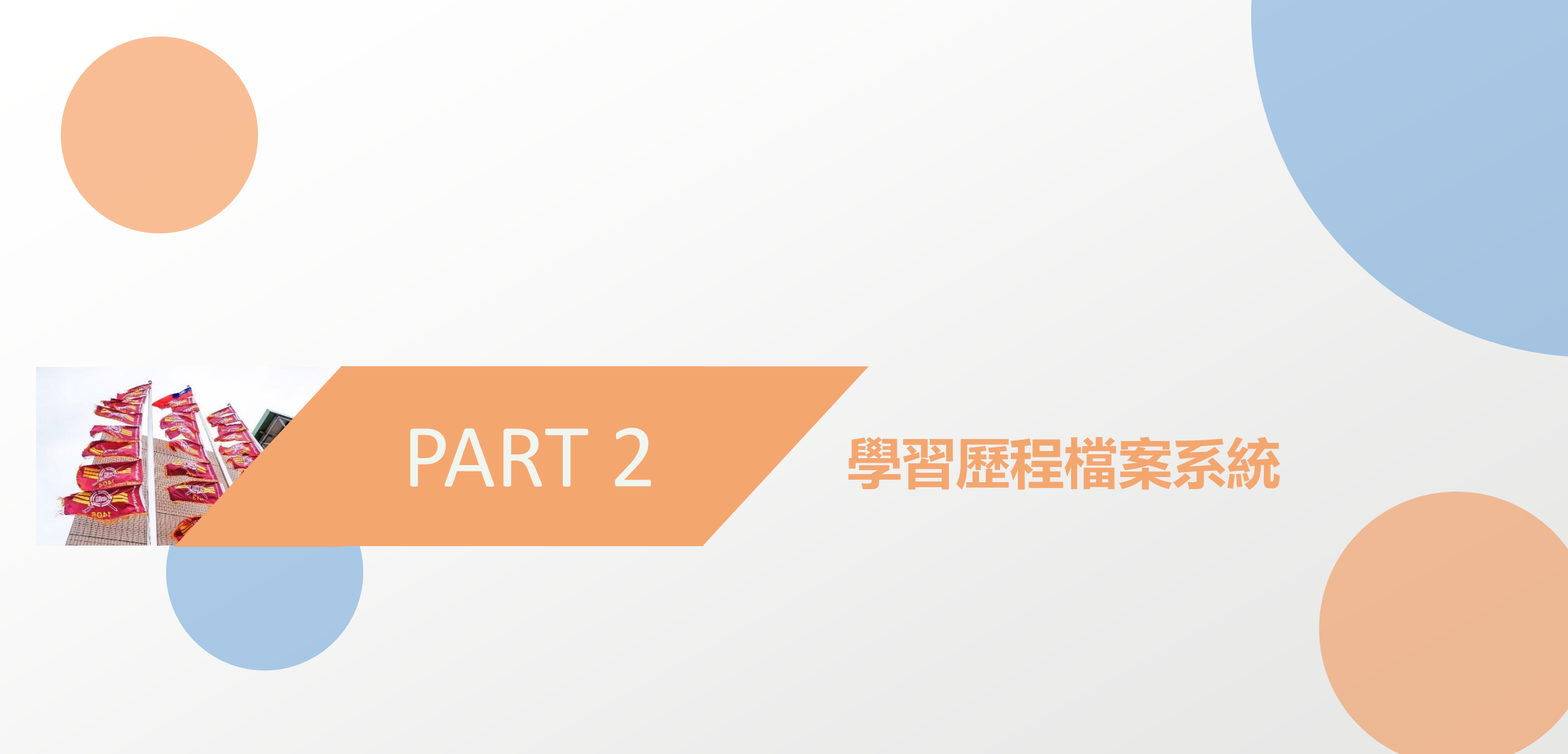

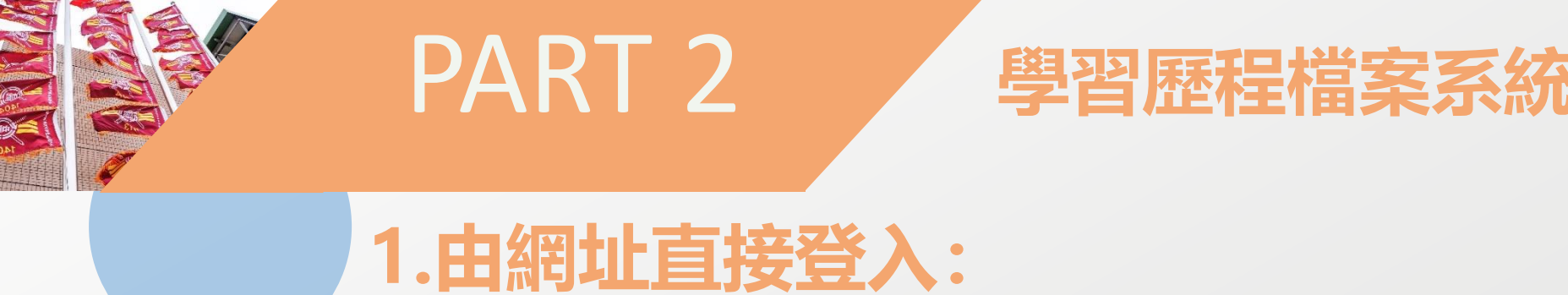

https://e-portfolio.cooc.tp.edu.tw/Portal.do 2.由官網連結登入(操作方法如下)

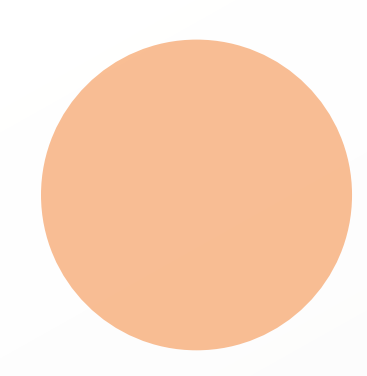

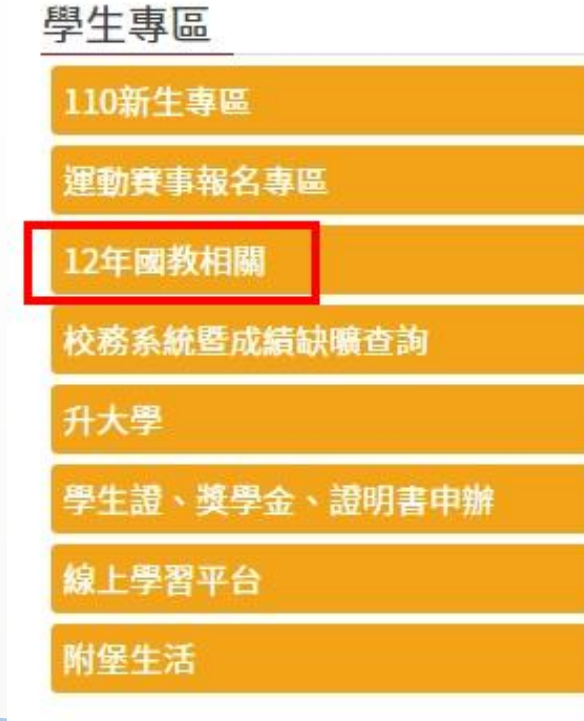

學生學習歷程檔案系統暨操作說明 發布人學校 最後更新 2021-07-28 09:24:50 Ŧ 台北市政府教育局單一身分驗證服務(LDAP)登入說明 教師登入&認證說明預覽下載 109學年第二學期之學習歷程檔案即日起開放上傳,請各位同學務必把握時間完 己更 必點選送出認證按鈕。 學習歷程檔案系統於截止日前一周都會因為瞬間流量過大而導致反應速度慢,建 本學期還須完成通過認證之學習成果勾選(上限6件)及多元表現勾選(上限10件); 後,學校會統一將109學年度之勾選資料統一上傳至教育部國教署中央資料庫封 \*學生學習成果上傳暨送出認證截止時間為110/10/0117:00 \*老師認證學生學習成果截止時間為110/10/08 17:00 \*勾選學習成果及多元表現截止時間為110/10/31 23:59 使用臺北市學生學習歷程系統,請使用Google Chrome網路瀏覽器。 臺北市學習歷程檔案系統(請點此連結)

登入方式:請使用台北市政府教育局單一身分驗證服務LDAP 簡易操作手冊:教師登入&認證說明

#### ← → C 🔒 e-portfolio.cooc.tp.edu.tw/Portal.do

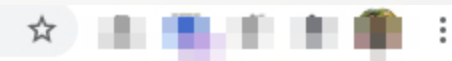

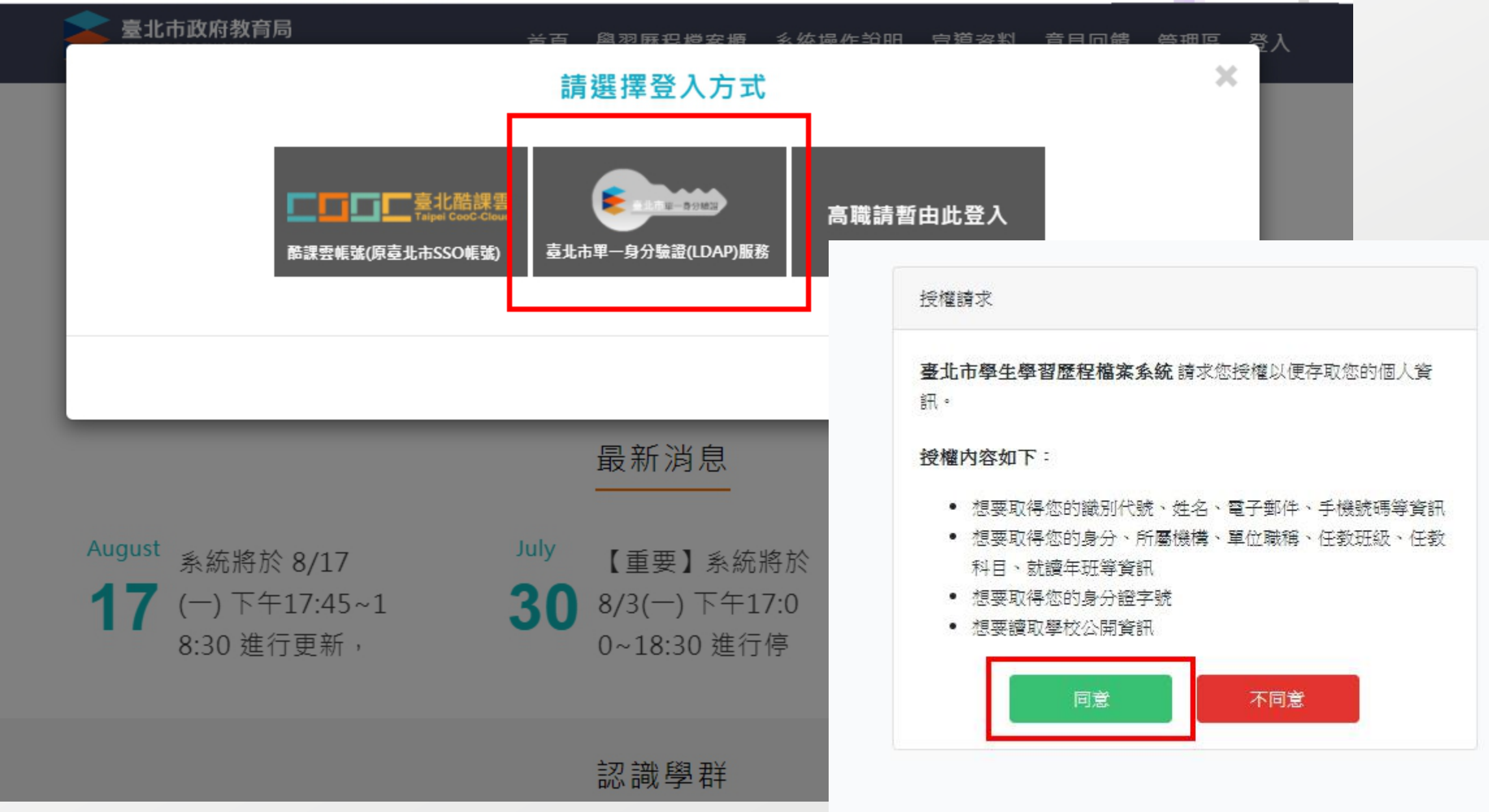

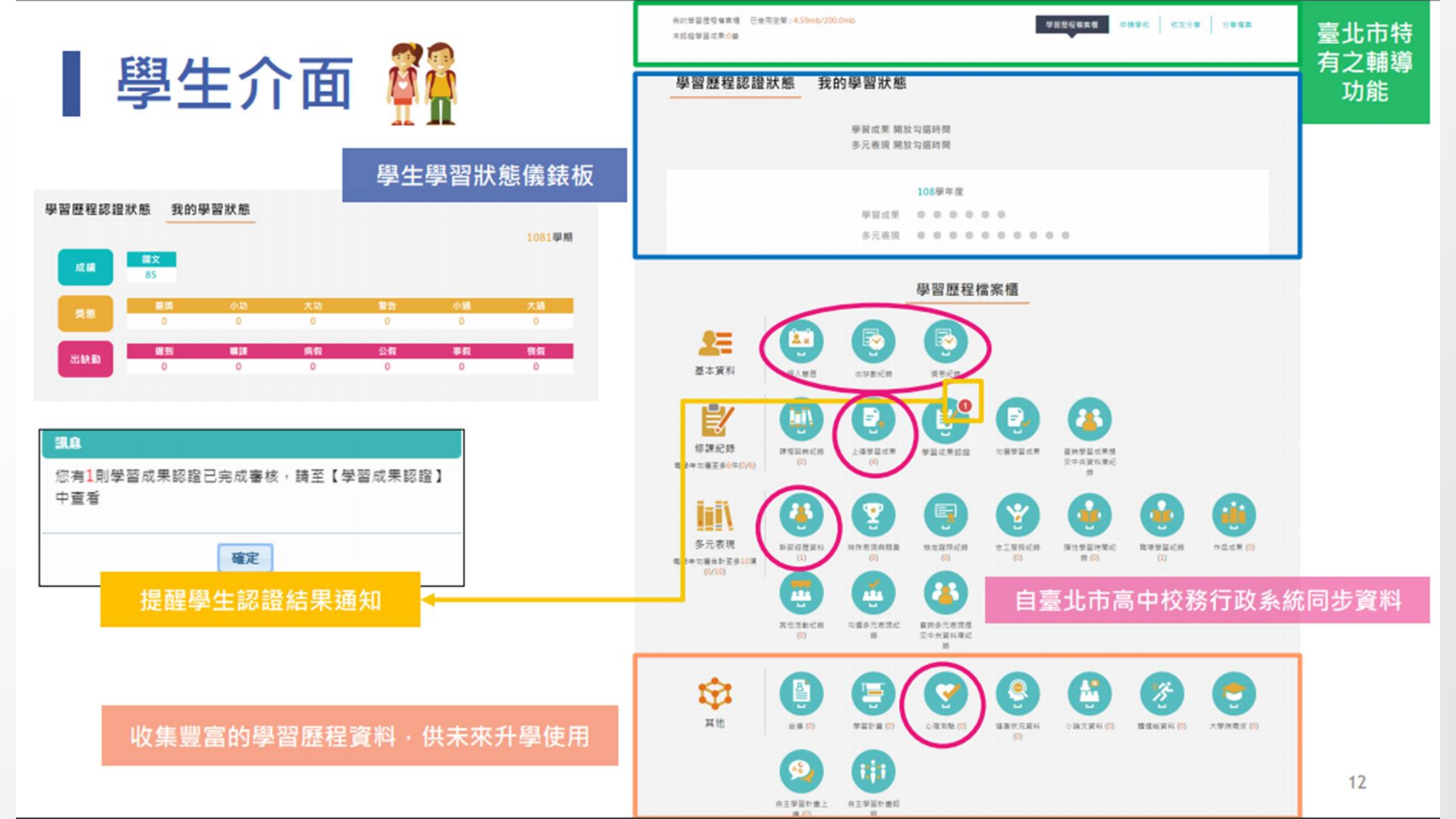

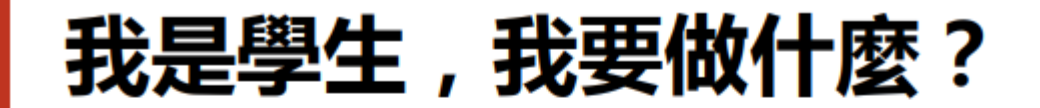

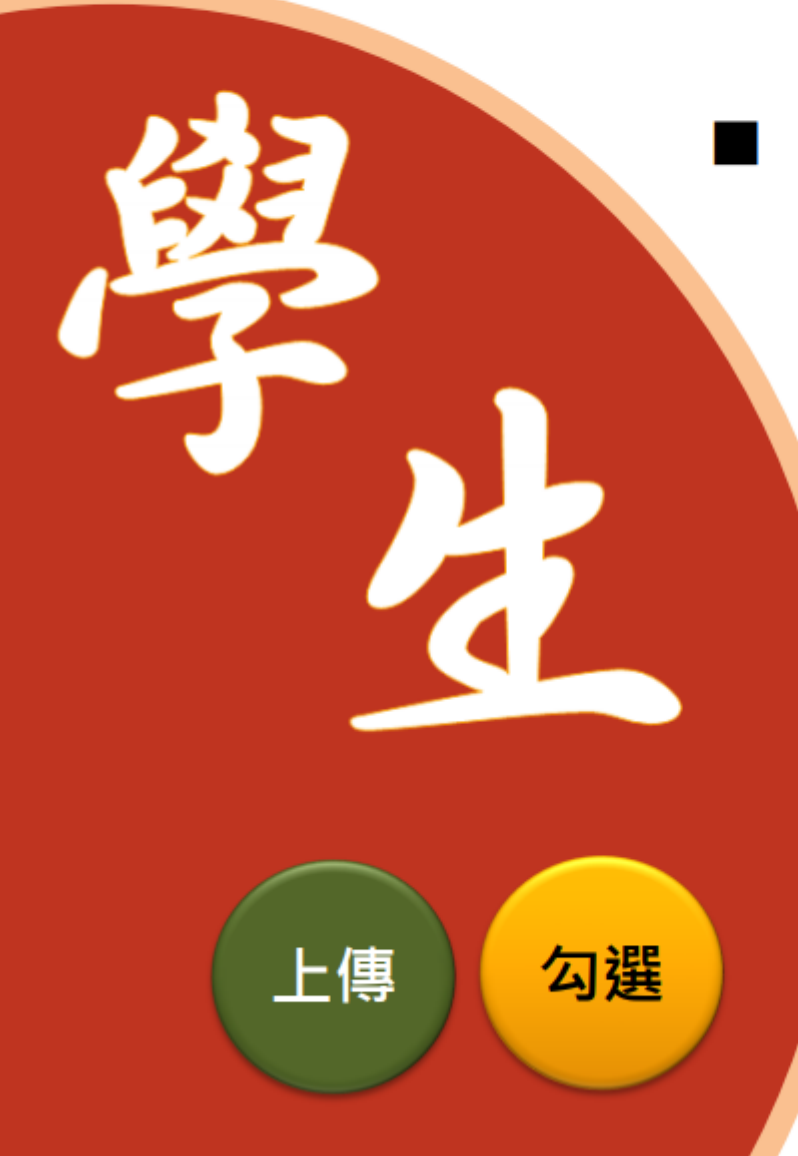

#### <u>瞭解</u>學習歷程檔案對自己的重要性。

#### ■ 學會學習歷程學校平臺之相關操作。

- <u>參與</u>各項學習活動,積極探索出自己的興趣, 並找到生涯定向,逐步累積自己的學習經歷。
- 配合學校規劃之時程,上傳和勾選自己的課程學習成果及多元表現。

#### 學生學習歷程檔案<mark>蒐集那些資料</mark>?

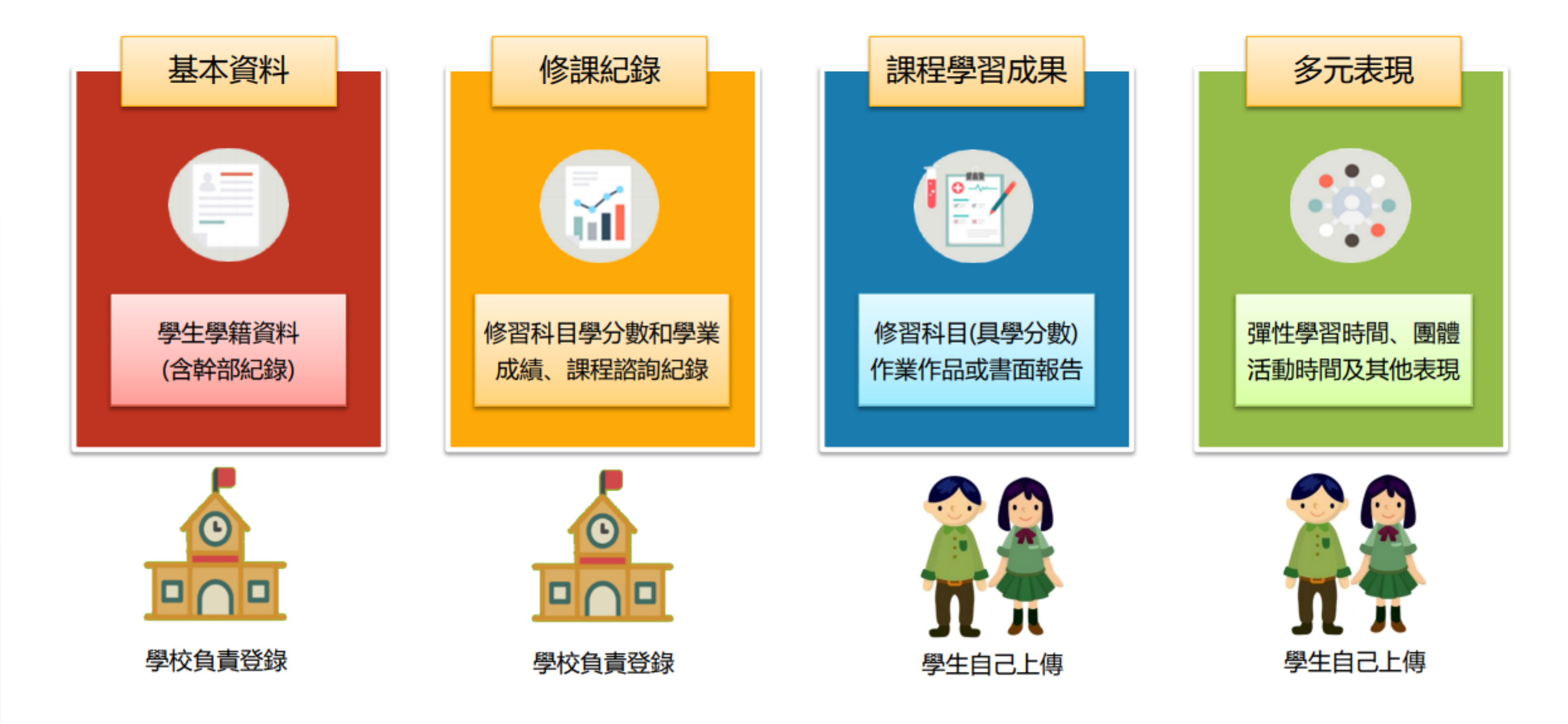

#### 學生學習歷程檔案<mark>蒐集項目詳細内容</mark>

| 學習歷程學校平臺   |                                                                                                    | 學習歷程中央資料庫  |                                                               |
|------------|----------------------------------------------------------------------------------------------------|------------|---------------------------------------------------------------|
| 項目         | 内容                                                                                                    | 項目         | 内容                                                            |
| 基本資料       | 學生學籍資料<br>(含校級、班級及社團幹部紀錄)                                                                                     | 基本資料       | 同學習歷程學校平臺之資料<br>●學校 <mark>每學期提交</mark>                        |
| 修課紀錄       | 學校報經各該主管機關備查之課程計<br>畫所開設、有採計學分之科目/課程學<br>業成績及課程諮詢紀錄                                                           | 修課紀錄       | 同學習歷程學校平臺之資料;不<br>包括 <b>課程諮詢紀錄</b><br>●學校 <mark>每學期提交</mark>  |
| 課程學習<br>成果 | <ul> <li>(需任課教師認證)</li> <li>前款科目/課程產出之作業、作品及其</li> <li>他學習成果</li> <li>●每學期學生上傳時間及件數由學校自</li> <li>訂</li> </ul> | 課程學習<br>成果 | 同學習歷程學校平臺之資料<br>●學生自一學年上傳至學校平臺<br>之課程學習成果,勾選至多6<br>件,由學校每學年提交 |
| 多元表現       | 彈性學習時間、團體活動時間及其他表<br>現<br>●學生上傳時間及件數由學校自訂                                                                     | 多元表現       | 同學習歷程學校平臺之資料<br>●學生自一學年上傳至學校平臺<br>之多元表現,勾選至多10件,<br>由學校每學年提交  |

#### 高中學生學習歷程檔案系統

| <u> 义                                   </u>                 |                    |                                                    |                                              |
|--------------------------------------------------------------|--------------------|----------------------------------------------------|----------------------------------------------|
| 上傳時間為每學期第 <u></u> 次                                          | 資料項目               | 檔案格式類型                                             | 內容説明<br>(檔案大小或簡述文字之字數)                       |
| 段考後全學校公告封存時間(約有一個月),逾時即                                      | 課程諮詢記錄<br>(只限校內平臺) | 文件:pdf、jpg、png<br>簡述:文字                            | 每件固定上限 2MB<br>每件 100 個字為限                    |
| 無法上傳。<br>學習成果每學期最多上傳                                         | 課程學習成果             | 文件:pdf、jpg、png<br>影音檔案:mp3、mp4<br>簡述:文字            | 每件固定上限 4MB<br>每件固定上限 10MB<br>每件 100 個字為限     |
| LUTH(単科取多上時5件);<br>上傳給教師認證之學習成<br>果無法抽回變更;請謹慎<br>選擇後再點選教師認證按 | 多元表現               | 文件:pdf、jpg、png<br>影音檔案:mp3、mp4<br>外部連結:文字<br>簡述:文字 | 每件固定上限 4MB<br>每件固定上限 10MB<br><br>每件 100 個字為限 |
| 鈕。                                                           |                    |                                                    |                                              |

 $\bullet$ 

#### 大專校院端如何取得學生學習歷程檔案作為升學備審資料?

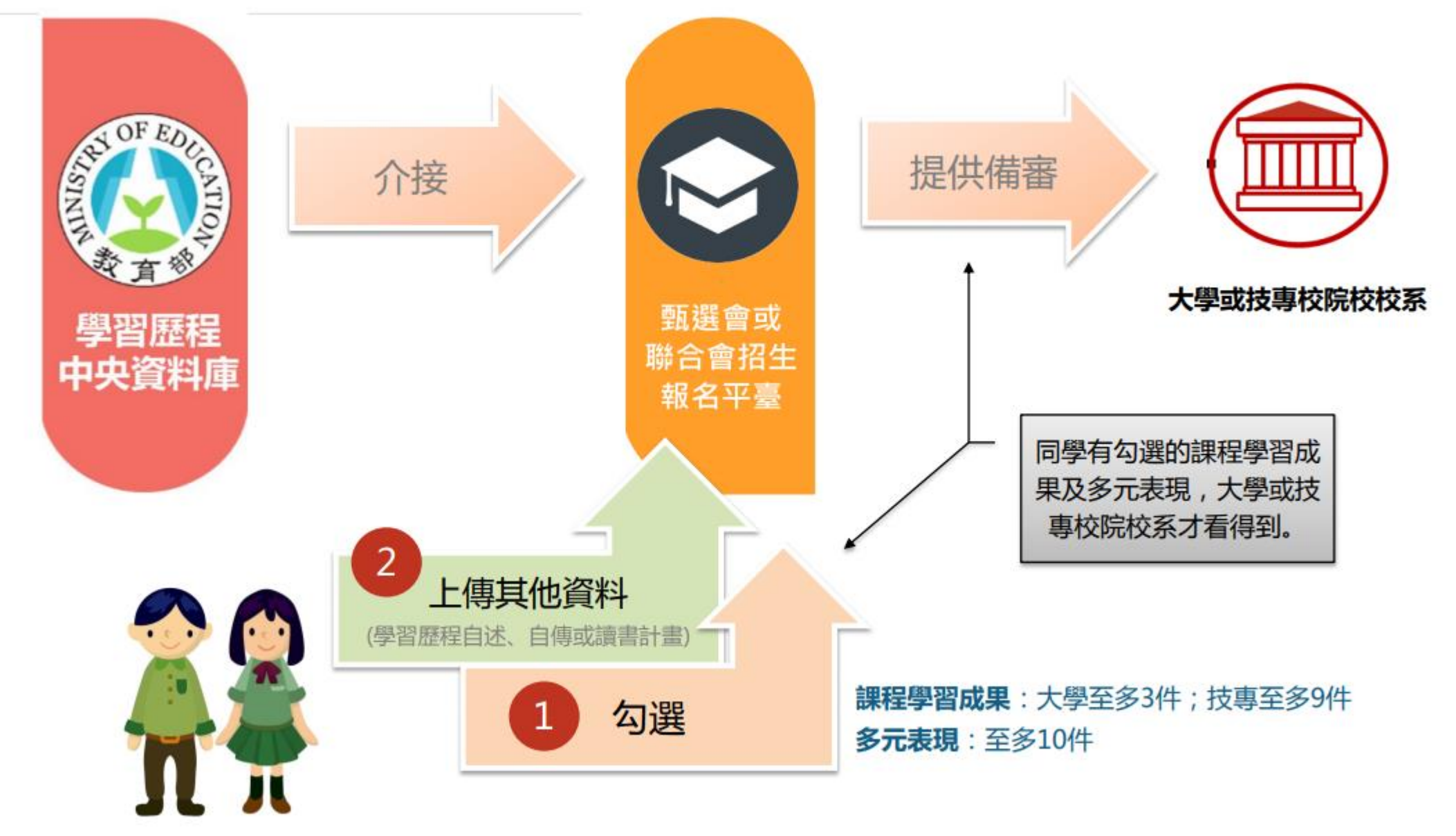

# PART 3

#### 附中Google Workspace服務

郵件、網路硬碟、classroom

帳號:學號@gs.hs.ntnu.edu.tw

預設密碼:身分證末9碼

空間:學生為15GB

使用期限:在學期間使用,畢業後1個月停用,畢業一年後刪除

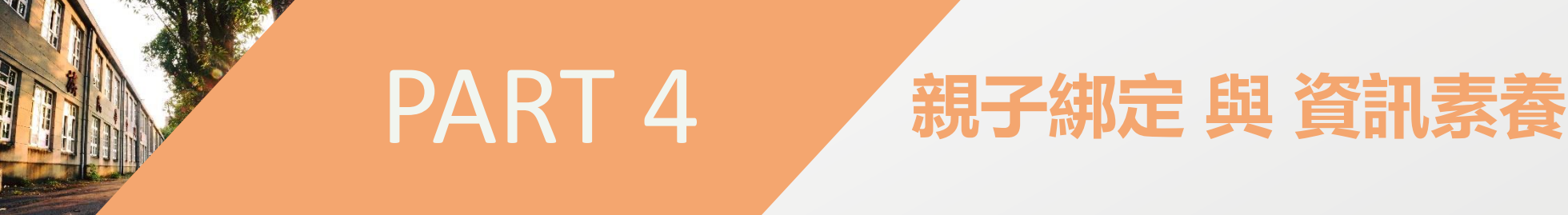

為配合臺北市各項教育線上服務使用單一身分驗證系統 (https://ldap.tp.edu.tw)作為整合帳號登入系統(未申請者 將無法介接後續服務,非強制要求申請);目前最常使用 的服務有:

- 二代校務行政系統(成績暨缺曠查詢)
- 學生學習歷程檔案系統(只能看)
- 線上資料庫(線上學習資源)

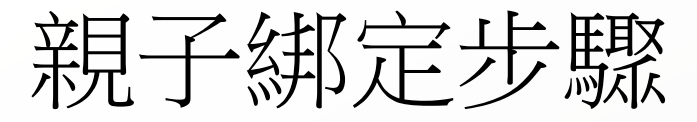

#### 請至臺北酷課雲網點選「親子綁定」按鈕,進行帳號綁定。 網址:<u>https://cooc.tp.edu.tw</u>

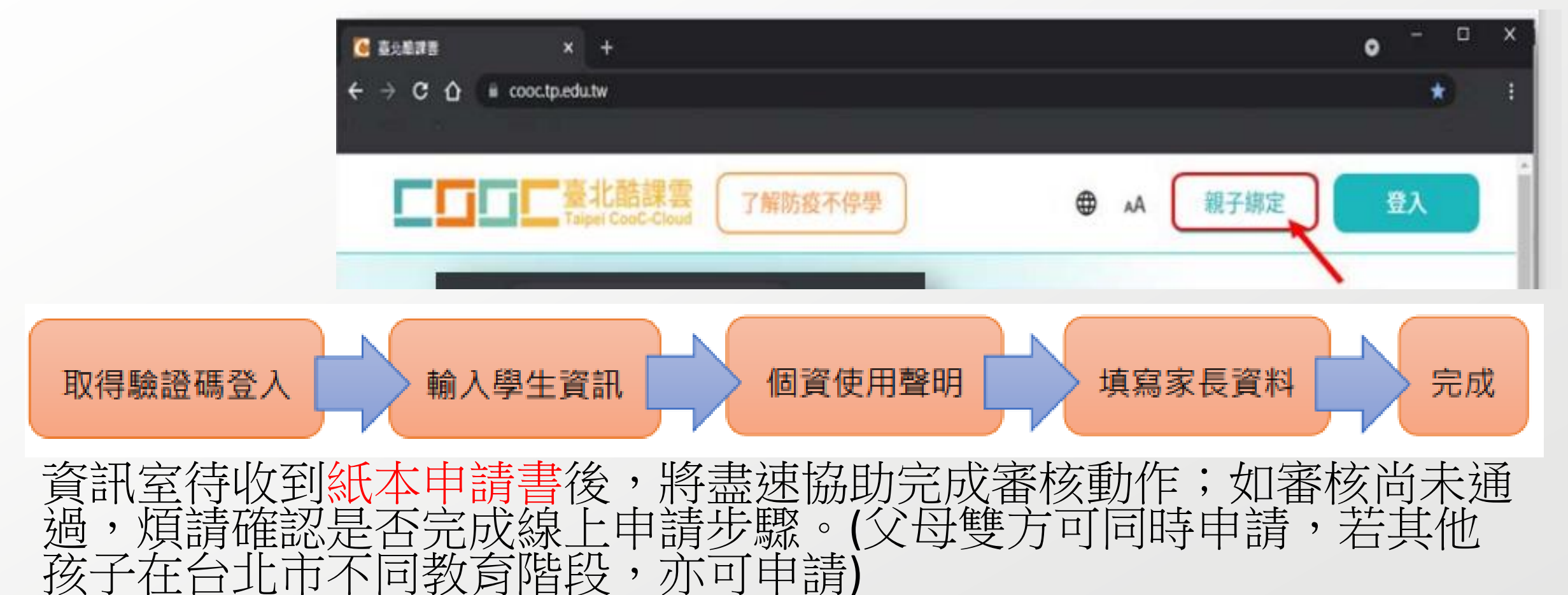

### 資訊素養宣導 (網路成癮檢測指標)

- 網路成癮症(Internet Addiction Disorder)是一種過度依賴資訊
   科技而出現的現象,當使用者過度沈迷於網路,就會出現上癮的症狀。
- 美國心理學家Kimberly Young針對網路成癮的症狀,設計了以下8 項檢測指標。
  - 1. 你是否過度專注於網路或線上活動,即使下線也會想著上網的情景?

尔是否總覺得需要投入更多時間上網,才能讓自己獲得滿足?
 曾多次試圖想要戒掉沈迷網路的習慣,但最後總是失敗?
 當你離線或不能上網時,是否會覺得心情沮喪,容易發脾氣?
 花在上網的時間,總會比原先預估的還要久?
 你是否因為經常上網使自己的人際關係、課業或工作陷入困境?
 你是否曾對家人、朋友或醫生隱瞞自己對網路的涉入程度?
 你是否利用上網來逃避問題或平復焦躁不安的情緒?

# THANK YOU Daan Station